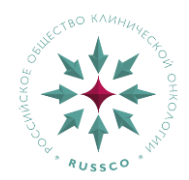

## инструкция

## по созданию заявки на консультацию молекулярного генетика

## Уважаемый доктор!

Пожалуйста, пройдите на страницу записи на консультацию: <u>http://www.cancergenome.ru/consultation/</u>

| КОНТРОЛЬ О ПРОЕКТЕ ИНФОР<br>КАЧЕСТВА О ПРОЕКТЕ МАТ                                                                                                    | МАЦИОННЫЕ МУТАЦИИ — ЛАБС<br>ТЕРИАЛЫ                                                                                                    | ратории КЛИНИЧЕСКИЕ<br>ИССЛЕДОВАНИЯ                                                                                                    | БИОБАНК КОНСУЛЬТАЦИИ<br>RUSSCO ГЕНЕТИКА                                                                                                    |
|----------------------------------------------------------------------------------------------------|----------------------------------------------------------------------------------------------------|----------------------------------------------------------------------------------------------------|----------------------------------------------------------------------------------------------------|
| Консультации молекул                                                                                                    | арного генетика                                                                                                    |                                                                                                    |                                                                                                    |
| Уважаемый доктор!                                                                                                    |                                                                                                    |                                                                                                    |                                                                                                    |
| Здесь вы можете задать вопрос<br>тестирования методом NGS и п                                                                                                    | с молекулярному генетику по<br>юлучить онлайн-консультаци                                                                                                    | о интерпретации результата м<br>ю.                                                                                                    | олекулярно-генетического                                                                                                    |
| Наши консультанты:                                                                                                    |                                                                                                    |                                                                                                    |                                                                                                    |
|                                                                                                    | <b>E</b>                                                                                                    | ()                                                                                                    | G                                                                                                    |
| Михайленко Дмитрий<br>Сергеевич<br>Стариий научный сотрудник<br>лаборатории медицинской<br>генетики Института<br>молекулярной медицины<br>Научно-технологического<br>парка биомедицины ФГАОУ ВО                                                                                                    | Демидова Ирина<br>Анатольевна<br>Заведующая лабораторией<br>молекулярной биологии<br>Московской городской<br>онкологической больницы №62,<br>кандидат медицинских наук,<br>Москва                                                                                                    | Строганова Анна<br>Михайловна<br>Заведующая лабораторией –<br>врач-лабораторный генетик,<br>стариший научный сотрудник<br>молекулярно-биологической<br>лаборатории ФГБУ «НМИЦ<br>окторозиция, Н Н Бархиная                                                                                                    | Гервас Полина Анатольевна<br>Научный сотрудник<br>лаборатории молекулярной<br>онкологии и иммунологии НИИ<br>онкологии Томского НИМЦ,<br>кандидат медицинских наук,<br>Томск |
| Первый МГМУ им. И.М.<br>Сеченова Милэдрава России,<br>кандидат медицинских наук,<br>Москва<br>Обрашаем ваше внимание!<br>Мы консультации будут проходить по Ч<br>Для каждого пациента вы можете з<br>Консультации проходят на платфор                                                                                                    | ЧЕТВЕРГАМ в период с 14:00 по 1<br>аписаться только на один сеанс<br>рме Zoom.<br>Записаться на                                                                                                    | Сиконозава или в Олохийо<br>Минадрава РФ, кандидат<br>медицинских наук, Москва<br>5:00. Продолжительность консул<br>консультации.                                                                                                    | ьтации не более 20 минут.                                                                                                    |
| Перый ИГМУ им. И.М.<br>Сеченова Милэдраво России,<br>кандидат медицинских наук,<br>Москва<br>Обращаем ваше внимание!<br>Мы консультируем только врачей.<br>Консультации проходят на платфор<br>Выберите дату и в<br>консульта                                                                                                    | чЕТВЕРГАМ в период с 14:00 по 1<br>записаться только на один сеанс<br>оме Zoom.<br>Записаться на<br>гремя                                                                                                    | Спколода и п. Влодла<br>Минадрава РФ, кандидат<br>медицинских наук, Москва<br>5:00. Продолжительность консул<br>консультации.                                                                                                    | ътации не более 20 минут.                                                                                                    |
| Перый ИГМУ им. И.М.<br>Сеченова Милэдрава России,<br>кандидат медицинских наук,<br>Москва<br>Обрашаем ваше внимание!<br>Мы консультации будут проходить по 4<br>Для каждого пациента вы можете з<br>Консультации проходят на платфор<br>Выберите дату и в<br>консульт                                                                                                    | Натаписаться только на один сеанс<br>рие Zoom.<br>Записаться на<br>дини сеанс<br>Записаться на<br>пации<br>ФИО<br>Укажите ФИО                                                                                                    | опкольза и па Вложлай<br>Минадрава РФ, кандидат<br>медицинских наук, Москва<br>5:00. Продолжительность консул<br>консультации.                                                                                                    | ьтации не более 20 минут,                                                                                                    |
| Первый МГМУ им. И.М.<br>Сеченова Милэдраво России,<br>кандидат медицинских наук,<br>Москва<br>Обращаем ваше внимание!<br>Мы консультируем только врачей.<br>Консультации проходят на платфор<br>Выберите дату и в<br>консультации проходят на платфор<br>Выберите дату и в<br>консультации проходят на платфор                                                                                                    | четвергам в период с 14:00 по 1<br>записаться только на один сеанс<br>оме Zoom.<br>Записаться на<br>писаться на<br>ремя<br>гации<br>ФИО Укажите ФИО<br>почта mail@domen.ru<br>фона                                                                                                    | опколода и п. Вложла<br>Минадрава РФ, кандидат<br>медицинских наук, Москва<br>5:00. Продолжительность консул<br>консультации.                                                                                                    | ьтации не более 20 минут.                                                                                                    |
| Перый ИГМУ им. И.М.<br>Сеченова Милэдрава России,<br>кандидат медицинских наук,<br>Москва<br>Обрашаем ваше внимание!<br>Мы консультируем Только врачей.<br>Консультации проходят на платфор<br>Выберите дату и в<br>консульт<br>Злектронная г<br>Номер мобильного телеч                                                                                                    | ЧЕТВЕРГАМ в период с 14:00 по 1<br>Натвериод с 14:00 по 1<br>риме Zoom.<br>Записаться на один сеанс<br>риме Zoom.<br>Записаться на<br>премя<br>пации<br>ФИО укажите ФИО<br>почта mail@domen.ru<br>+7(999) 999-9999<br>ЛПУ Укажите место работы                                                                                                    | опкольза и па Вложла<br>Минадрава РФ, кандидат<br>медицинских наук, Москва<br>5:00. Продолжительность консул<br>консультации.                                                                                                    | ьтации не более 20 минут.                                                                                                    |
| Перый ИГМУ им. И.М.<br>Сеченова Милэдраво России,<br>кандидат медицинских наук,<br>Москва<br>Обращаем ваше внимание!<br>Мы консультируем только врачей.<br>Консультации проходят на платфор<br>Выберите дату и в<br>консультации проходят на платфор<br>Электронная г<br>Номер мобильного телен<br>Специализ                                                                                                    | ЧЕТВЕРГАМ в период с 14:00 по 1<br>записаться только на один сеанс<br>оме Zoom.<br>Записаться на<br>алии<br>ФИО Указите бИО<br>указите бИО<br>указите бИО<br>лочта mail@domen.ru<br>наil@domen.ru<br>+7(999) 999-9999<br>ЛП Указите место работы<br>зация Указите вацу специализаци                                                                                                    | опкользы ал на Сложий<br>Минадрава РФ, кандидат<br>медицинских наук, Москва<br>5:00. Продолжительность консул<br>5:00. Продолжительность консул<br>консультации.                                                                                                    | ьтации не более 20 минут.                                                                                                    |
| Первый ИГМУ им. И.М.<br>Сеченова Милэдрава России,<br>кандидат медицинских наук,<br>Москва<br>Обрашаем ваше внимание!<br>Мы консультируем только врачей.<br>Консультации проходят на платфор<br>Выберите дату и в<br>консультации проходят на платфор<br>Электронная г<br>Номер мобильного телеч<br>Специализ<br>Тема вог                                                                                                    | ЧЕТВЕРГАМ в период с 14:00 по 1<br>Натвинсаться только на один сеанс<br>риме Zoom.<br>Записаться на<br>ации<br>ФИО Укажите ФИО<br>почта mail@domen.ru<br>+7(999) 999-9999<br>ЛПУ Укажите масто работы<br>зация<br>Укажите вашу специализаци<br>росо Например, интерпретация р                                                                                                    | опкользы ил на Блохлий<br>Минадрава РФ, кандидат<br>медицинских наук, Москва<br>5:00. Продолжительность консул<br>5:00. Продолжительность консул<br>консультации.<br>• консультации<br>• консультации<br>• консультации в<br>• консультации в<br>• консуль в<br>• консультации в<br>• консуль в<br>• консул | ьтации не более 20 минут.                                                                                                    |
| Первый ИГМУ им. И.М.<br>Сеченова Минэдрава России,<br>кандидат медицинских наук,<br>Москва<br>Обращаем ваше внимание!<br>Мы консультируем только врачей.<br>Консультири ордут проходить по<br>Для каждого пациента вы можете з<br>Консультации проходят на платфор<br>Выберите дату и в<br>консульт<br>Электронная г<br>Номер мобильного теле:<br>Специализ<br>Тема воп<br>Задайте вопрос молекуляр<br>гене                                                                                                    | Анализация и пореда и соборование и пореда и пореда и по                                                                                                    | опкользы али по докользы али докользы али докользы али по докользы али али докользы али али докользы али али докользы али али докользы али али докользы али али докользы али али докользы али докользы али докольз<br>Али докользы али докользы али докользы али докользы али докользы али докользы али докользы али докользы али доко<br>Али докользы али докользы али докользы али докользы али докользы али докользы али докользы али докользы али док                                                                                                    | ътации не более 20 минут.                                                                                                    |
| Первый ИГМУ им. И.М.<br>Сеченова Минэдрава России,<br>кандидат медицинских наук,<br>Москва<br>Обращаем ваше внимание!<br>Мы консультируем только врачей.<br>Консультири будит проходить по<br>Для каждого пациента вы можете з<br>Консультации проходят на платфор<br>Электронная г<br>Электронная г<br>Номер мобильного телен<br>Специализ<br>Тема воп<br>Задайте вопрос молекуляр<br>гене<br>Прикрепите заключи<br>по которому вы хотите полу<br>консульти (dc/dcc/jagina)diffy<br>тема, 406,3 с                                                                                                    | четику<br>четику<br>четик | силовозда или сложительность консул<br>Минадорава РФ, кандидат<br>медицинских наук, Москва<br>5:00. Продолжительность консул<br>5:00. Продолжительность консул<br>консультации.                                                                                                    | ьтации не более 20 минут.                                                                                                    |
| Первый ИГМУ им. И.М.<br>Сеченова Минздрава России,<br>кандидат медицинских наук,<br>Москва<br>Обращаем ваше внимание!<br>Мы консультируем только врачей.<br>Консультирии проходят на платфор<br>Выберите дату и вј<br>консультации проходят на платфор<br>Ля каждого пациента вы можете з<br>Консультации проходят на платфор<br>Ля каждого пациента вы можете з<br>Консультации проходят на платфор<br>Ля каждого пациента вы можете з<br>Консультации проходят на платфор<br>Залектронная п<br>Номер мобильного телеч<br>Специализ<br>Тема воп<br>Задайте вопрос молекуляр<br>гене<br>Прикрепите заключи<br>по которому вы хотите полу<br>консульт.<br>(вс/дос/удел/др/ла/др/ | НЕТВЕРГАМ в период с 14:00 по 1<br>аликаться только на один сеанс<br>рме Zoom.<br>Записаться на<br>одино указанте ФИО<br>почта mail@domen.ru<br>+7(999) 999-9999<br>ЛПУ Указите мито работы<br>Указите кратко ваш вопрос<br>Например, интерпертация р<br>имму<br>Опщите кратко ваш вопрос<br>Например, интерпертация р<br>мому<br>Опщите кратко ваш вопрос                                                                                                    | Силовода или в област<br>Минадрава РФ, кандидат<br>медицинских наук, Москва<br>5:00. Продолжительность консул<br>5:00. Продолжительность консул<br>консультации.<br>консультациию<br>консультациию<br>консультациию<br>консультациию<br>консультациию<br>консультациию<br>согласен на о                                                                                                    | Бработку персональных данных                                                                                                    |
| Перый ИГМУ им. И.М.<br>Сеченова Милэдрава России,<br>кандидат медицинских наук,<br>Москва<br>Обращаем ваше внимание!<br>Мы консультируем Только врачей.<br>Консультации проходят на платфор<br>Выберите дату и в<br>консультации проходят на платфор<br>Электронная г<br>Номер мобильного телен<br>Специализ<br>Тема воп<br>Задайте вопрос молекуляр<br>гене<br>Прикрепите заключи<br>по которому вы хотите полу<br>консульт<br>(dc/doc/jpg/pag/bl/<br>mb. 4 lids, 5 ф                                                                                                    | ЧЕТВЕРГАМ в период с 14:00 по 1<br>записаться только на один сеанс<br>уме Zoom.<br>Записаться на<br>почта пайедотел и<br>фона укажите ФИО<br>почта пайедотел и<br>фона стороу 999-9999<br>ЛПУ Укажите ФИО<br>почта пайедотел и<br>фона стороу 999-9999<br>ЛПУ Укажите ФИО<br>почта пайедотел и<br>фона стороу 999-9999<br>ЛПУ Укажите весто работы<br>укажите вашу специализаци<br>проса Например, интерпретация р<br>ному<br>Опниите кратко ваш вопрос<br>облась, акоава                                                                                                    | Сплозова ил на Блоллов<br>Минадрава РФ, кандидат<br>медицинских наук, Москва<br>5:00. Продолжительность консул<br>5:00. Продолжительность консул<br>консультации.<br>аконсультации.<br>в консультации.<br>в консультации.<br>согласен на о<br>согласен на о                                                                                                    | Бработку персональных данных<br>не робот                                                                                                    |

1) На первом шаге необходимо выбрать нужную дату из календаря, в котором отмечены только доступные для записи даты:

| Выберите дату и время                                                                                                    | 0000                                             | 05 44  |        |       |         |       |    |                                                                                                    |
|----------------------------------------------------------------------------------------------------|--------------------------------------------------|--------|--------|-------|---------|-------|----|----------------------------------------------------------------------------------------------------|
| консультации                                                                                                    | 2023-05-11                                       |        |        | ~ 00  |         |       |    |                                                                                                    |
| Выберите время                                                                                                    | О Май 2                                          |        |        | ай 20 | 023     |       |    |                                                                                                    |
|                                                                                                    | ПН                                               | Вт     | Ср     | ЧТ    | Πτ      | C6    | BC | натольевна                                                                                                    |
|                                                                                                    | 1                                                | 2      | 3      | 4     | 4 5     | 6     | 7  | 7                                                                                                    |
| ΟΝΦ                                                                                                    | 15                                               | 16     | 10     | 11    |         | 13    | 24 | 4                                                                                                    |
| Электронная почта                                                                                                    | 22                                               | 23     | 24     | 25    | 26      | 27    | 28 | 8                                                                                                    |
| Номер мобильного телефона                                                                                                    | 29                                               | 30     | 31     |       |         |       |    |                                                                                                    |
|                                                                                                    |                                                  |        |        |       |         |       |    |                                                                                                    |
| ЛПУ                                                                                                    | Укажі                                            | ите ме | есто р | аботь | a       |       |    |                                                                                                    |
| Специализация                                                                                                    | Укажи                                            | ите ва | шу сп  | ециал | пизац   | ию    |    |                                                                                                    |
| Тема вопроса                                                                                                    | Например, интерпретация результатов исследования |        |        |       |         |       |    |                                                                                                    |
| Задайте вопрос молекулярному<br>генетику                                                                                           | Опишите кратко ваш вопрос                        |        |        |       |         |       |    |                                                                                                    |
| Прикрепите заключение,<br>10 которому вы хотите получить<br>консультацию<br>(doc/docx/jpg/png/gif/pdf/txt,<br>max. 4 M6, 5 файлов) | Выбр                                             | ать ф  | райлы  | ]Фай  | іл не і | зыбра | Н  |                                                                                                    |
|                                                                                                    |                                                  |        |        |       |         |       |    | Согласен на оораоотку персональных дани<br>Я не робот гесартси<br>Конфиденциальность - Условия использова<br>* Все поля обязательны для заполне |

2) После выбора даты подгружаются доступные на этот день слоты времени, а также указывается консультант (если время занято, оно будет неактивно и подсвечено серым цветом). Необходимо выбрать нужное время.

3) Нужно заполнить все поля формы и при необходимости подгрузить файлы с заключением (не более 5 шт. общим объемом 4 Мб). После чего отметить согласие на обработку персональных данных и капчу («Я не робот») и нажать кнопку «Отправить».

| Выберите д <mark>ату и время</mark>                                                                                                | 2023-05-11                                             |  |  |  |  |  |  |  |
|----------------------------------------------------------------------------------------------------|--------------------------------------------------------|--|--|--|--|--|--|--|
| консультации                                                                                                    | 2020-00-11                                             |  |  |  |  |  |  |  |
| Выберите время                                                                                                    | 14:00 14:40                                            |  |  |  |  |  |  |  |
|                                                                                                    | Консультирует: Демидова Ирина Анатольевна              |  |  |  |  |  |  |  |
| ΦΝΟ                                                                                                    | Укажите ФИО                                            |  |  |  |  |  |  |  |
| Электронная почта                                                                                                    | mail@domen.ru                                          |  |  |  |  |  |  |  |
| Номер мобильного телефона                                                                                                    | +7(999) 999-9999                                       |  |  |  |  |  |  |  |
| ЛПУ                                                                                                    | Укажите место работы                                   |  |  |  |  |  |  |  |
| Специализация                                                                                                    | Укажите вашу специализацию                             |  |  |  |  |  |  |  |
| Тема вопроса                                                                                                    | Например, интерпретация результатов исследования       |  |  |  |  |  |  |  |
| Задайте вопрос молекулярному<br>генетику                                                                                           | Опишите кратко ваш вопрос                              |  |  |  |  |  |  |  |
| Прикрепите заключение,<br>по которому вы хотите получить<br>консультацию<br>(doc/docx/jpg/png/gif/pdf/txt,<br>max. 4 M6, 5 файлов) | Выберите файл Файл не выбран<br>× 1.jpg                |  |  |  |  |  |  |  |
|                                                                                                    | Согласен на обработку персональных данны               |  |  |  |  |  |  |  |
|                                                                                                    | Я не робот гесартсна<br>конфиденцияльность - Уролевиия |  |  |  |  |  |  |  |
|                                                                                                    | *Все поля обязательны для заполнени                    |  |  |  |  |  |  |  |

4) В случае успешной отправки заявки на указанную при регистрации электронную почту вы получите ответное письмо с данными вашей заявки и приложенными документами, а также с указанием ФИО консультанта и ссылкой для подключения к консультации.

В случае изменения/удаления заявки на указанную электронную почту будет отправлено письмо с новыми данными.

Также в день консультации вам придет напоминание о необходимости подключения к консультации.

5) Для получения консультации вам необходимо в указанное время перейти по ссылке и обсудить с врачом интересующие вопросы.

6) Консультации проходят на платформе ZOOM. Вы можете подключиться любым удобным способом. Подробная информация по настройке доступна по ссылке: <u>https://support.zoom.us/hc/ru/p/zoom-</u> <u>meetings-guide</u>